# 在RV160和RV260路由器中配置即插即用

# 目标

本文档旨在向您展示如何在RV160和RV260路由器上配置即插即用(PnP)和PnP支持。

# 简介

思科开放式即插即用(PnP)代理是思科S系列设备的软件应用。当设备通电时,嵌入在设备中的Open PnP代理发现进程会尝试发现Open PnP服务器的地址。Open PnP代理使用动态主机配置协议(DHCP)、域名系统(DNS)和思科云服务发现等方法获取Open PnP服务器的所需IP地址。简化的思科S系列设备部署流程可自动执行以下与部署相关的运营任务:

- •为设备建立初始网络连接。
- •提供设备配置。
- •提供固件映像。

PnP支持是在S系列环境中引入的,FindIT 1.1充当PnP服务器。

有关PnP和FindIT的一些术语需要熟悉:

- 映像是启用PnP的设备的固件更新。
- 配置是要下载到设备的配置文件。配置文件包含设备参与网络所需的所有信息,例如网关 、已知设备的IP地址、安全设置等。
- •未申请的设备是已签入PnP服务器但未为其分配映像或配置的设备。
- •调配是为设备提供映像或配置的行为。

# 适用设备

- RV160
- RV260

# 软件版本

• 1.0.00.15

# PnP路由器配置

必须首先将设备配置为"签入"PnP服务器,才能接收调配。要配置路由器以签入FindIT管理器 以支持PnP,请执行以下步骤。

步骤1.登录路由器的Web配置页面。

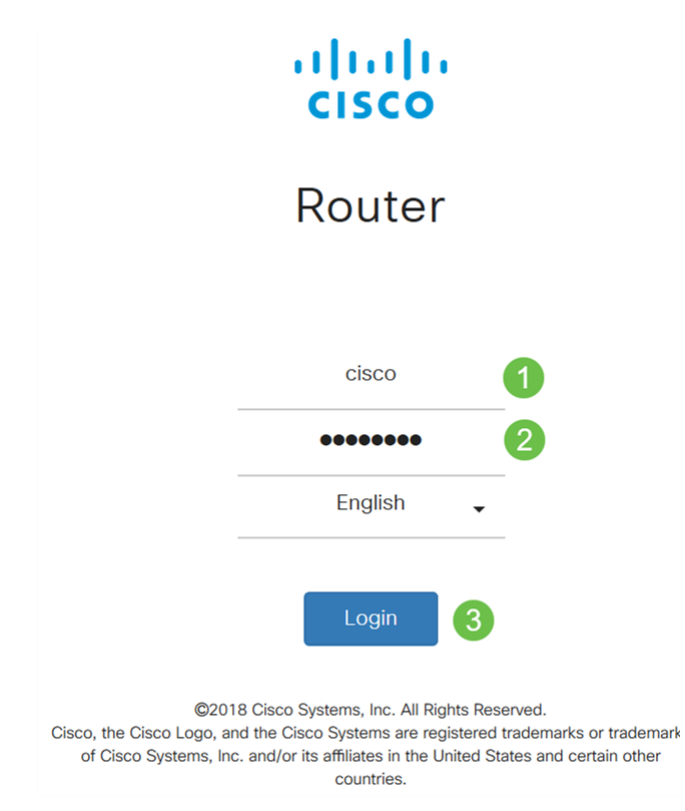

步骤2.导航至System Configuration > PnP。

| System Configuration |  |
|----------------------|--|
| System               |  |
| Time                 |  |
| Log                  |  |
| Email                |  |
| User Accounts        |  |
| User Groups          |  |
| IP Address Groups    |  |
| SNMP                 |  |
| Discovery-Bonjour    |  |
| LLDP                 |  |
| Automatic Updates    |  |
| Schedules            |  |
| Service Management   |  |
| (PnP) (2)            |  |

步骤3.默认情况下,路由器中启用了PnP,PnP传输设置为Auto以自动发现PnP服务器。在本

示例中,已选择"静态"作为PnP传输选项。

Enable

PnP Transport: O Auto OStatic

Transport: HTTPS Only

**注意:**与交换机不同,RV160/RV260系列路由器仅支持超文本传输协议安全(HTTPS)加密 PnP通信。

步骤4.输入FindIT管理器的IP地址或完全限定域名(FQDN),以及端口号(如果它使用的不是端口443)。默认情况下,路由器将信任任何已受信任的证书颁发机构(CA)证书。如果需要,您可以仅选择一个根CA证书,以仅信任来自特定证书颁发机构的证书。

在本例中,

*IP/FQDN*为FindIT.xxxx.net。

端口是443。

CA证书为All。

| IP/FQDN:        | findit. net | 1   |
|-----------------|-------------|-----|
| Port:           | 443         | 2   |
| CA Certificate: | All         | ~ 3 |

步骤5.单击"应用"。

| PnP             |                 |   |
|-----------------|-----------------|---|
| Enable          |                 |   |
| PnP Transport   | O Auto O Static |   |
| Transport:      | HTTPS Only      |   |
| IP/FQDN:        |                 |   |
| Port:           | 443             |   |
| CA Certificate: | All             | ~ |

# 映像或配置上传

要达到低或无接触部署,需要在首次通电之前为设备提供配置或映像文件。要将映像或配置上 传到FindIT Manager以部署到PnP设备,请执行以下步骤。

步骤1.连接到FindIT Network Manager并转到Network Plug and Play(网络**即插即用),然**后选 择*Images(映*像)或*Configurations(配置)*。

在本例中,已**选择**了"映像"。

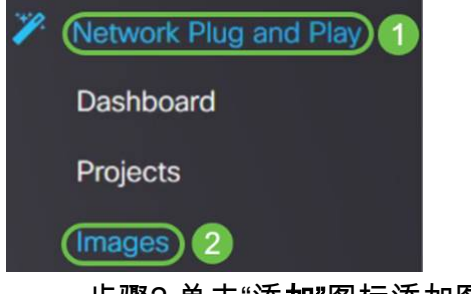

步骤2.单击"添加"图标添加图像文件。

| Images     |              |              |                               |
|------------|--------------|--------------|-------------------------------|
| <b>(</b> ) | 1 @          |              |                               |
|            | ¢ Image Name | \$ Size (MB) | Default Image for Product IDs |

步骤3.将固件文件从文件夹拖放到浏览器窗口,然后选择Upload。

| Images                                                                                                    |                                                                         |
|----------------------------------------------------------------------------------------------------|-------------------------------------------------------------------------|
| + 🖻 🕜                                                                                                    | Upload File ×                                                           |
| the second second |                                                                         |
|                                                                                                    | Drag and drop file here (or click to select a file from the filesystem) |
|                                                                                                    | Upload                                                                  |

# 申领设备

上传固件或配置后,您可以声明已签入的设备。声明设备允许FindIT服务器将配置或映像部署 到该设备。

步骤1.登录FindIT Manager并导航至Network Plug and Play > Unclaimed Devices。

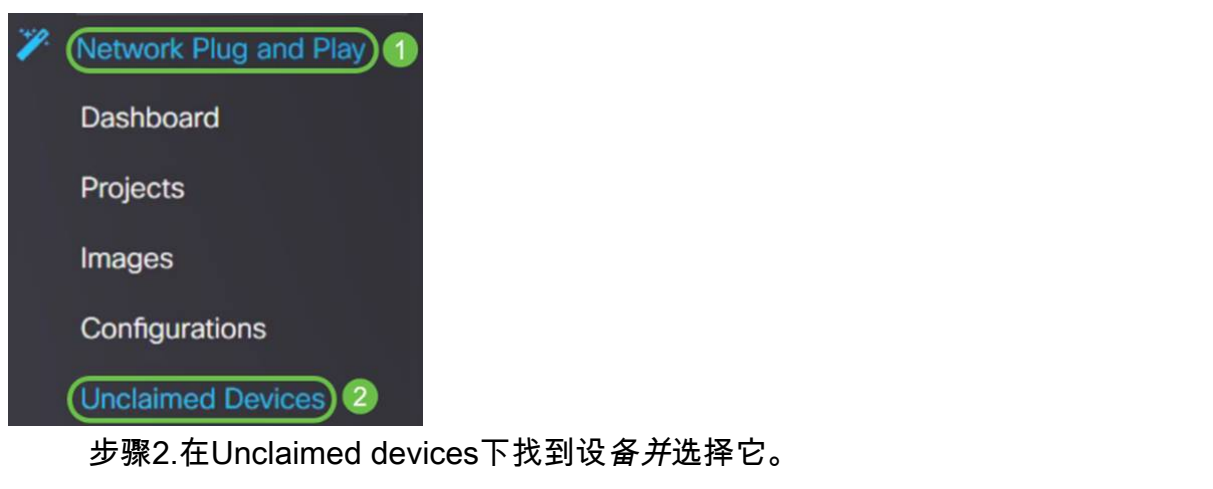

| 3       | FindIT Network Man    | ager          |             |             |         | cisco (a | dmin) English - 🗭 🕄 🔂 🔂 |
|---------|-----------------------|---------------|-------------|-------------|---------|----------|-------------------------|
| Unclaim | ed Devices            |               |             |             |         |          |                         |
| Unclai  | med (1) Claimed (1) I | gnored (0)    |             |             |         |          |                         |
|         |                       |               |             |             |         |          |                         |
| TE      | l.                    |               |             |             |         |          | Claim                   |
| D       |                       | Serial Number | ¢ Device IP | ¢ Configure | ¢ Image | ¢ Status |                         |
| 0       | RV260W-A-K9-NA        | DNI2          | 24.2        |             | •       | PENDING  | 2019-01-22 23:18:25 UTC |

步骤3.选择要应用的配置或映像,然后单击"领**款申请**"。 在本示例中,已选择配置文件。这会 将设备从"未申领"*选项卡*移到"已申领"选项卡,并且设备下次签入服务器时将部署配置。

| Unclaim | ed Devices          |                 |           |                          |         |           |                         |
|---------|---------------------|-----------------|-----------|--------------------------|---------|-----------|-------------------------|
| Unclai  | med (1) Claimed (1) | Ignored (0)     |           |                          |         |           |                         |
| TE      | 1                   |                 |           |                          | 0       |           | 2 Claim Ignore          |
| o       | © Product ID        | © Serial Number | Device IP | © Configure              | ¢ Image | © Status  | @ Last Contact Time     |
| C       | RV260W-A-K9-NA      | DNIC            | 24.5      | RV160_configuration_2019 | •       | - PENDING | 2019-01-23 21:39:15 UTC |

# 配置PnP重定向

默认情况下,在RV160/RV260路由器上启用PnP,并设置为Auto discover the PnP server。 这可以从DHCP服务器、DNS查询或思科的设备帮助网站发生。

PnP自动重定向允许您使用思科的设备帮助网站(<u>https://software.cisco.com</u>)允许来自多个网络的启用PnP的设备自动连接到所需的PnP服务器。您将能够远程处理大量设备的配置和映像。

要配置PnP自动重定向,请执行以下步骤。

步骤1.登录路由器的Web实用程序。导航至系统摘要。

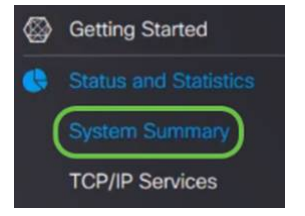

步骤2.从"系统信息"中获取路由器的序列号和型号(PID VID)。

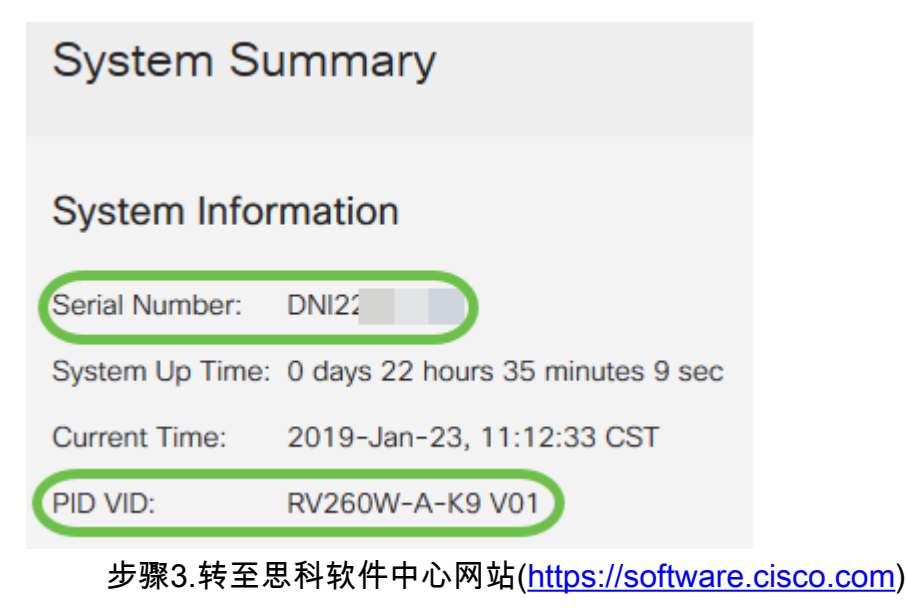

步骤4.使用您的思科智能帐户登录并导航至"即插即用连接"(Plug and Play Connect)。

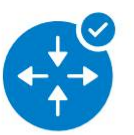

Network Plug and Play

Plug and Play Connect Device management through Plug and Play Connect portal

Learn about Network Plug and Play Training, documentation and videos

步骤5.导航至Controller Profiles以添加有关服务器的详细信息。

| Cisco Software Central > Plug and Play Conne                                                                     | ct           |
|----------------------------------------------------------------------------------------------------|--------------|
| Plug and Play Connect                                                                                            |              |
| Devices Controller Profiles Network                                                                              | Certificates |
| 步骤6.单击"添 <i>加配置文件"</i>                                                                                           |              |
|                                                                                                    |              |
| Devices Controller Profiles Network                                                                              | Certificates |
| Devices       Controller Profiles       Network         + Add Profile       / Edit Selected                      | Certificates |
| Devices       Controller Profiles       Network         + Add Profile       / Edit Selected         Profile Name | Certificates |

### 步骤7.选择Controller Type作为PNP服务器,然后单击Next。

| Add Controller Profile           | e                 |     | ×      |
|----------------------------------|-------------------|-----|--------|
| STEP 1                           |                   |     |        |
| Profile Type                     | Conditional Steps |     |        |
| Choose the type of Profile to be | created:          |     |        |
| * Controller Type:               | PNP SERVER        | · 0 | 2      |
|                                  |                   |     | Cancel |

### 步骤8.输入包含配置文件名称、*主控制器*(以包含URL)的必填字段,并上传安全套接字层 (SSL)证书。

| Profile Name:                                        | 50 CHARACTERS, NO SPACES, ALPHA, NUMERIC, HYPHEN (-), UNDER | RSCORE(_), PLUS (+) ONLY |
|------------------------------------------------------|-------------------------------------------------------------|--------------------------|
| Description:                                         | Description of this profile (optional)                      |                          |
|                                                      |                                                             |                          |
| Default Profile:                                     | No ~                                                        |                          |
| Default Profile:<br>Primary Controller:<br>Host Name | No  V HTTPS: V e.a. myhost mydomain.com                     | 443                      |

控制器配置文*件的示*例应如下所示:

### **Controller Profile**

| Profile Name:        | TEST         |
|----------------------|--------------|
| Description:         | Test profile |
| Deployment Type:     | onPrem       |
| Primary Host Name:   | FindIT.      |
| Primary Protocol:    | https        |
| Primary Port:        | 443          |
| Primary Certificate: | Uploaded     |
| Controller Type:     | PNP SERVER   |

步骤9.建立配置文件后,即可添加设备。要执行此操作,请导航至设备,然后单**击添加设**备

. . . . . .

| + | Add Devices   | + Add Software Devices |
|---|---------------|------------------------|
| _ | Serial Number | Base PID               |

步骤10.使用Import using a CSV 文件或手动输入设备信息添加设备。

**注意:**如果要添加大量设备,请使用"使用CSV文*件导入"选项*。

在本示例中,选**择手动输入**设备信息。

单击 Next。

| Add Device(s)                                                                                                    |                              |                           |                   |                       |
|----------------------------------------------------------------------------------------------------|------------------------------|---------------------------|-------------------|-----------------------|
| STEP <b>1</b><br>Identify Source                                                                                 | STEP 2<br>Identify Device(s) | STEP 3<br>Review & Submit | STEP 4<br>Results |                       |
| Identify Source<br>Select one of the following two op<br>Import using a CSV file<br>( Enter Device info manually | Nions to add devices:        | 4.0                       |                   | 🛃 Download Sample CSV |
| Cancel<br>步骤11.单                                                                                                 | 单击"识 <b>别设备</b>              | "                         |                   | Next                  |

### Add Device(s)

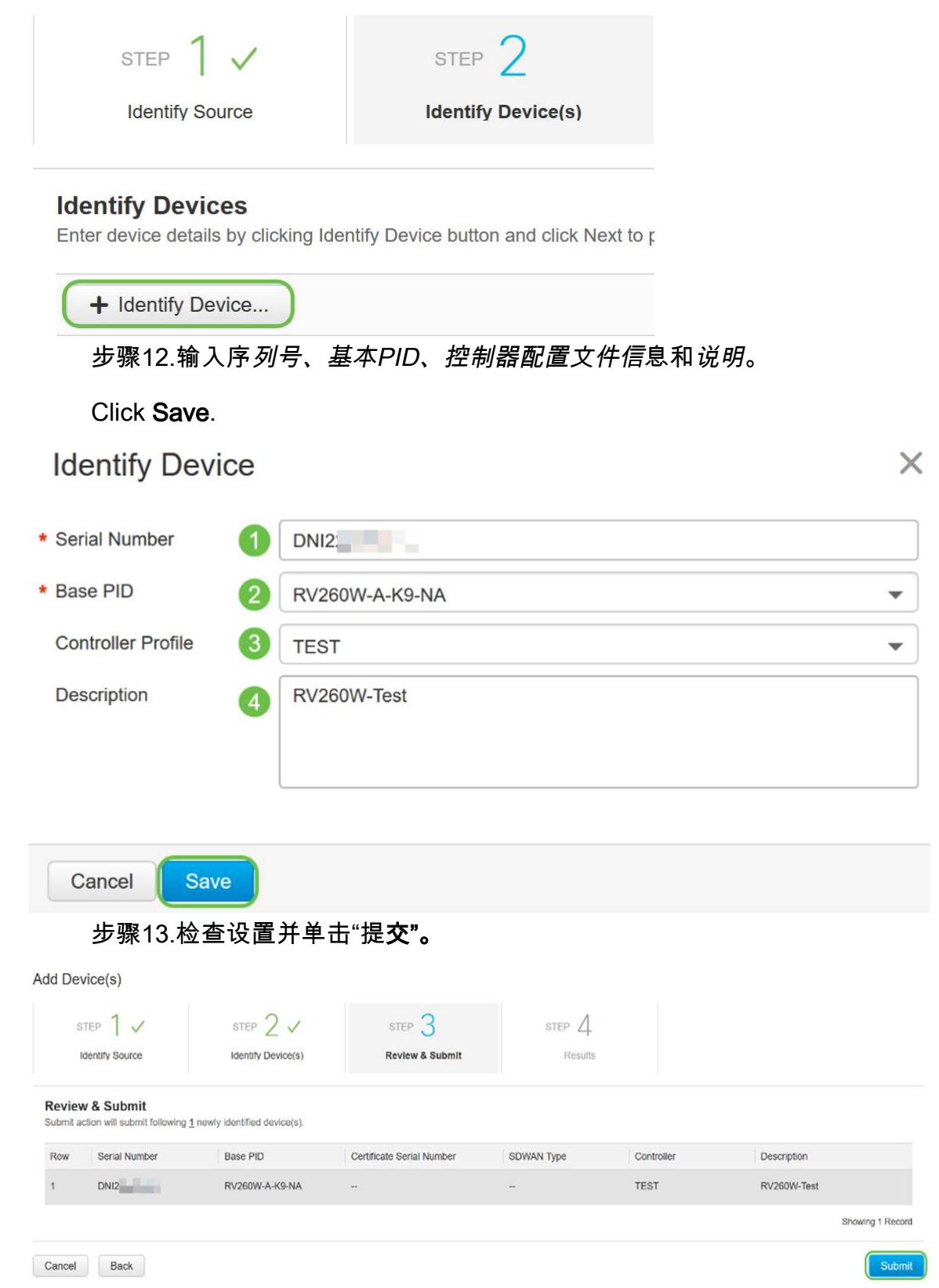

步骤14.将出现有关成功添加设备的结果屏幕。单击"**完成**"。

Add Device(s)

| STEP 1 🗸                 | STEP 2 ✓                                                          | STEP 3 V<br>Review & Submit           | STEP 4<br>Results                    |        |  |
|--------------------------|-------------------------------------------------------------------|---------------------------------------|--------------------------------------|--------|--|
| Attempted to add 1 devie | ce(s)<br>I device(s) !<br>tes for the new devices to show up in : | the Devices table. Please wait a minu | ute or two and refresh the page as r | ieded. |  |
|                          |                                                                   |                                       |                                      |        |  |

#### 步骤15.路由器在登录服务器后不久。路由器在重新启动后会定期连接到服务器。因此不需要 重定向。这需要几分钟。

Plug and Play Connect Feedback Support Help Devices Controller Profiles Network Certificates + Add Devices... + Add Software Devices... / Edit Selected... The Delete Selected... Serial Number Base PID Product Group Controller Last Modified Status Actions Clear Filters ▼ Belect Range -Any × Any ▼ Any DNI2 RV260W-Test RV260W-A-K9-NA 2019-Jan-23, 15:43:33 Router TEST Show Log... 🔻 Showing 1 Record

### 当路由器与服务器联系时,您将看到以下屏幕。

| Plu    | g and Play         | Connect                     |                 |                |                 |                |                 | Feedback Support Help        |
|--------|--------------------|-----------------------------|-----------------|----------------|-----------------|----------------|-----------------|------------------------------|
| Device | S Controller Profi | les Network Certificates    | le.             |                |                 |                |                 |                              |
| +      | Add Devices        | + Add Software Devices      | / Edit Selected | Delete Selec   | ted C           |                |                 |                              |
|        | Serial Number      | Base PID                    | Product Gro     | oup Controller |                 | Last Modified  | Status          | Actions                      |
|        |                    | ×                           | X Any           | ▼ Any          | •               | M Select Range | Any             | Clear Filters                |
|        | DNI2               | RV260W-A-K9-N               | A Router        | 100            |                 | Printer and    | Contacted       | Show Log 👻                   |
|        | 重定向<br>Plug ar     | 可成功后,您<br>nd Play Connec    | ®将看到以<br>t      | 下屏幕。           |                 |                |                 | Feedback Support Hel         |
|        | Devices (          | Controller Profiles Network | Certificates    |                |                 |                |                 |                              |
|        | + Add D            | + Add Softwa                | re Devices / E  | dit Selected   | Delete Selected | C              |                 |                              |
|        | Serie              | al Number Bas               | se PID          | Product Group  | Controller      | Las            | t Modified Stat | Actions                      |
|        |                    | ×                           | х               | Any 🔻          | Any             | ▼ Select       | Range 🔻 🖌 An    | y Clear Filters              |
|        |                    | RV                          | 260W-A-K9-NA    | Router         |                 |                |                 | Redirect Successful Show Log |

步骤16.要查看设备是否已签入FindIT管理器,请转到FindIT管理器。导航至**网络即插即用>未 申领设备**。

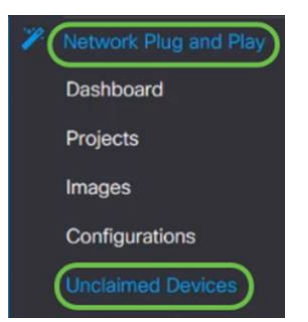

步骤17.查看设备已签入FindIT管理器。然后,您可以管理RV160或RV260的配置或映像。

| Jnclaim  | ed Devices          |               |           |           |          |          |
|----------|---------------------|---------------|-----------|-----------|----------|----------|
| Unclai   | med (1) Claimed (1) | Ignored (0)   |           |           |          |          |
|          |                     |               |           |           |          |          |
| <b>T</b> | 1                   |               |           |           |          |          |
|          | Product ID          | Serial Number | Device IP | Configure | \$ Image | ♦ Status |
|          | RV260W-A-K9-NA      | DNI2          | 24.2      |           | •        | PENDING  |

# 结论

您现在应该已在RV160/RV260路由器上成功配置了PnP。

要在RV34x系列路由器中配置PnP,请单击<u>此处</u>。

有关FindIT Network Management的详细信息,请单<u>击此处</u>。

如果要了解有关FindIT和网络PnP的详细信息,请单击<u>此处</u>。

有关如何申请智能帐户的详细信息,请单击<u>此处</u>。

要了解有关将FindIT Network Manager注册到思科智能帐户的详细信息,请单<u>击此处</u>。

查看与本文相关的视频……

<u>单击此处查看思科提供的其他技术讲座</u>